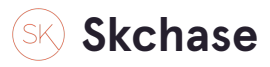

# Go to MANAGEMENT- p4.skchase.com

#### STEP 2

# **Click on CATALOGUE MANAGER**

| Create vouchers<br>Edit vouchers |  |
|----------------------------------|--|
| Catalogue Manager                |  |
|                                  |  |
|                                  |  |

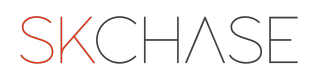

# **Open VOUCHERS**

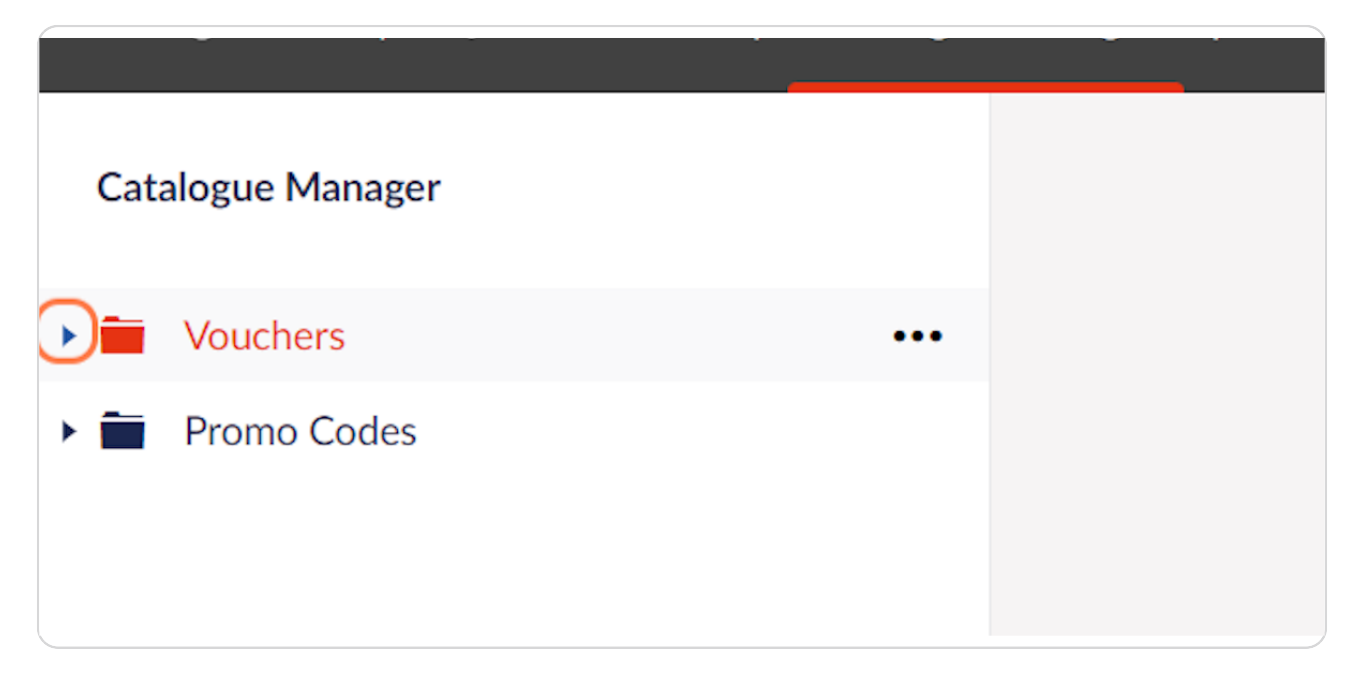

## STEP 4

# **Open the SELLER**

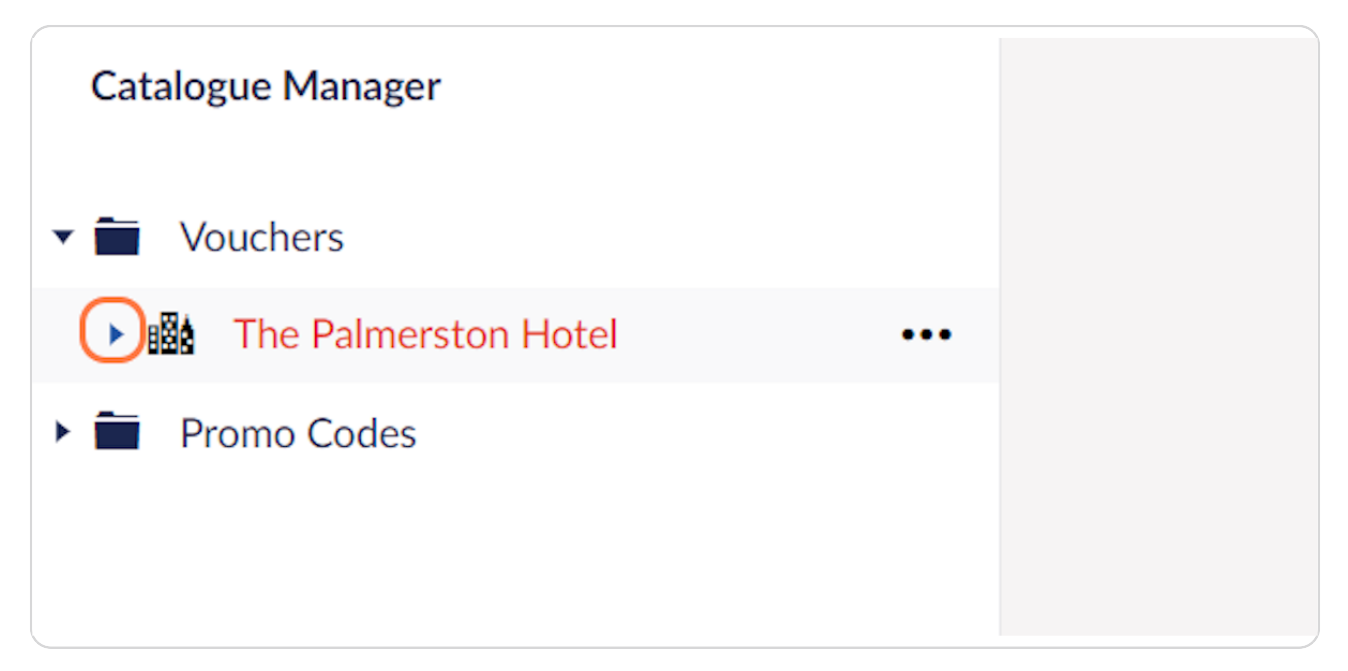

## Open the CATALOGUE of the voucher you wish to move

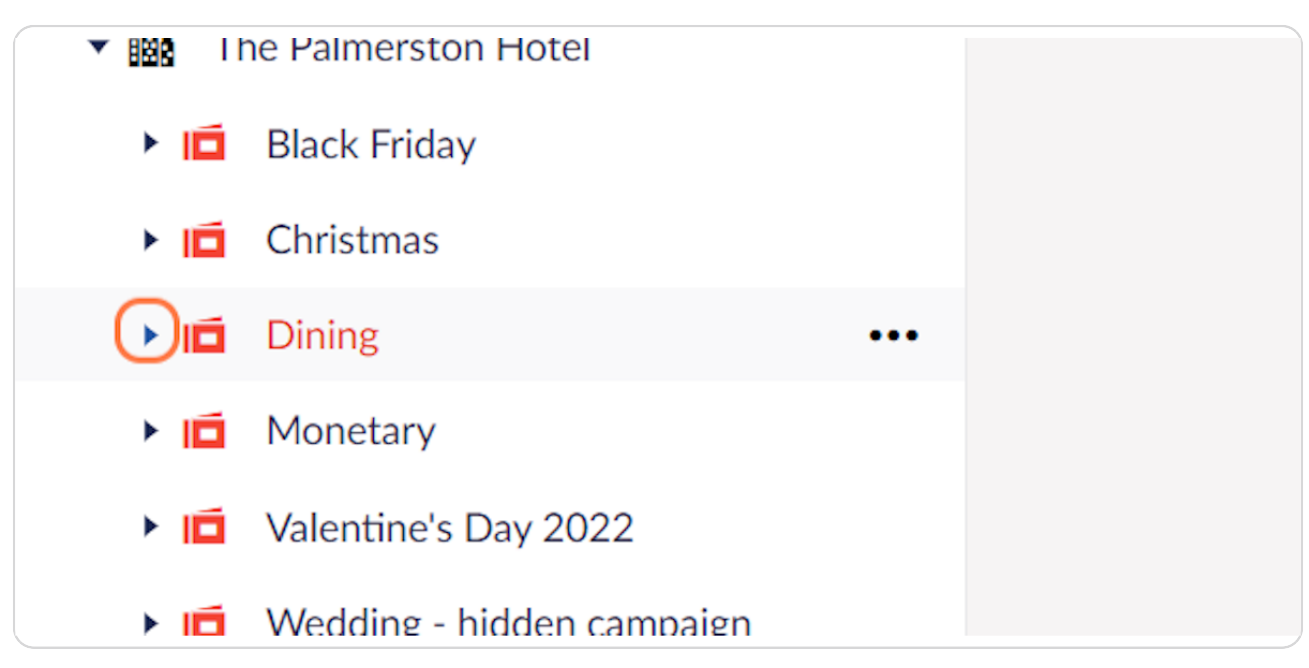

### STEP 6

## Find the VOUCHER you wish to move

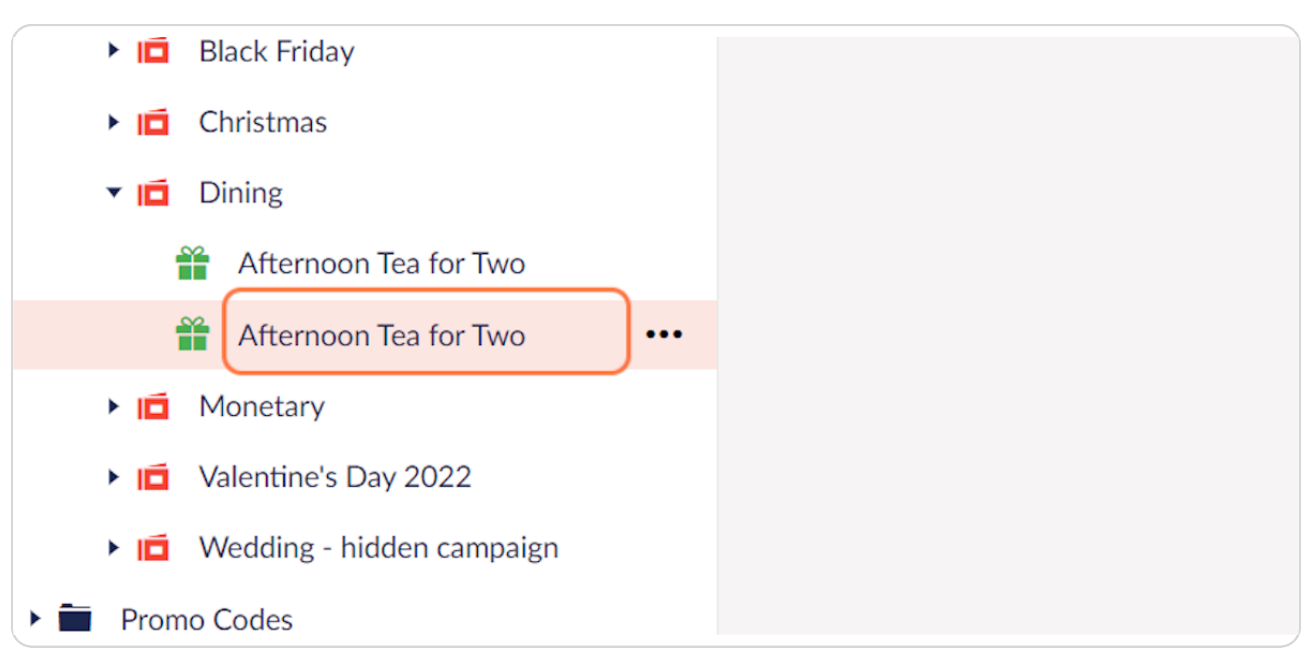

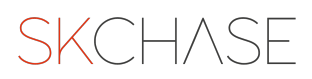

# **Click ACTIONS**

In the top right hand corner of the page

|         |    | ۹ 🐠           |
|---------|----|---------------|
|         |    | Actions 🗸     |
| ţ       | M  | ove Voucher   |
| ()<br>_ | Co | ppy Voucher   |
|         | De | elete Voucher |

### STEP 8

# **Click on MOVE VOUCHER**

|   |    | Q \min            |
|---|----|-------------------|
|   |    | Actions 🗸         |
| ( | ¢. | Move Voucher      |
|   | L) | Copy Voucher      |
|   | Î  | Delete Voucher    |
| × | ø  | Preview E-Voucher |

## Open the SELLER to view all catalogues

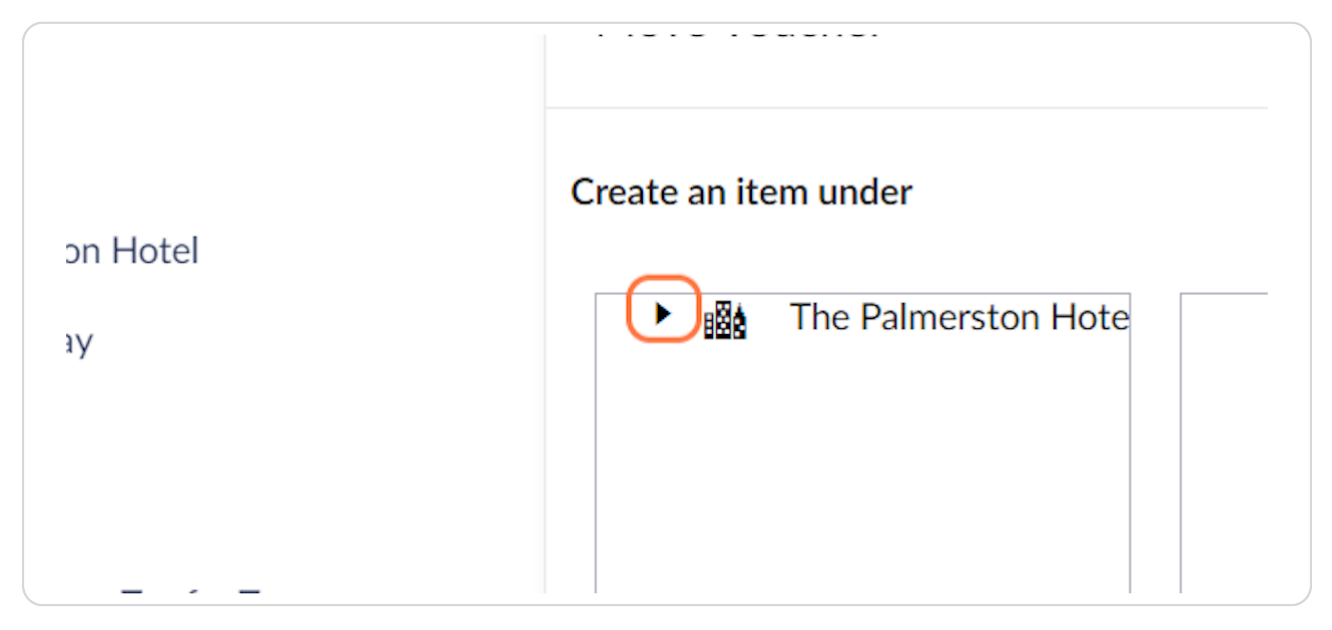

### STEP 10

## Select the CATALOGUE where you would like the gift to be moved to

Note that this action does **NOT** move the gift on your **gift shop**\*

 $^{\star}\mbox{To}$  make a gift appear under a different filter on your gift shop go to DETAILS and edit the TAGS section

| Catalogue Manager                                                                                                    | Move Voucher                                                                                                | Actions • |
|----------------------------------------------------------------------------------------------------|----------------------------------------------------------------------------------------------------|-----------|
| Vouchers                                                                                                    | Create an item under                                                                                        |           |
| Black Friday                                                                                                    | The Palmerston Hote  Monetary  Dinine                                                                       |           |
| Constitues     Constitues     Constitue     Constitues     Constitue     Constitue     Const     Constitue     Constitue     Constitue     Constitue     Const | <ul> <li>Christmas</li> <li>Black Friday</li> <li>Valentine's Day 20</li> <li>Valentine's Day 20</li> </ul> |           |
| Afternoon Tea for Two                                                                                                    | Vedaing - hidden                                                                                            |           |
| Monetary      If Valentine's Day 2022      Wedding - hidden campaign                                                                                                    |                                                                                                    |           |
| <ul> <li>Promo Codes</li> </ul>                                                                                                    | 4 Move youcher                                                                                              |           |

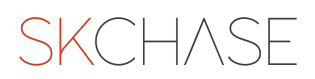

# Click on MOVE VOUCHER

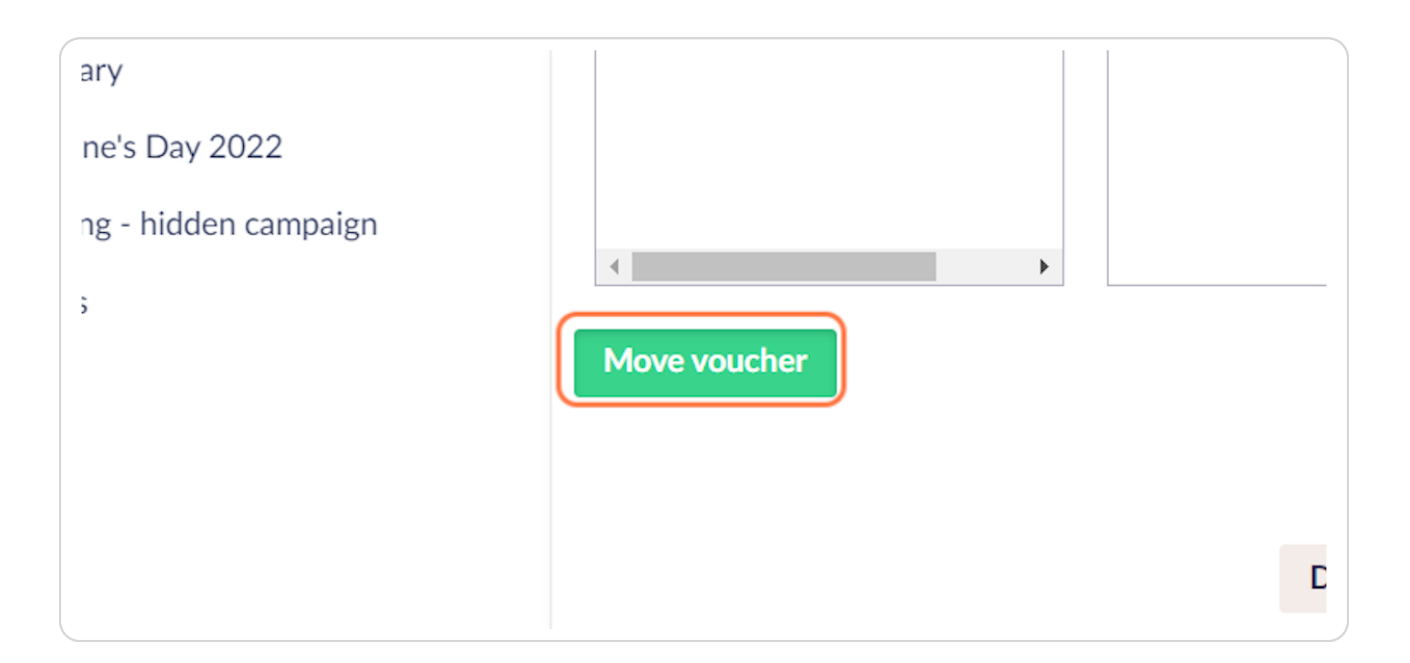

#### STEP 12

## **Click on SAVE**

Don't forget to save any changes!

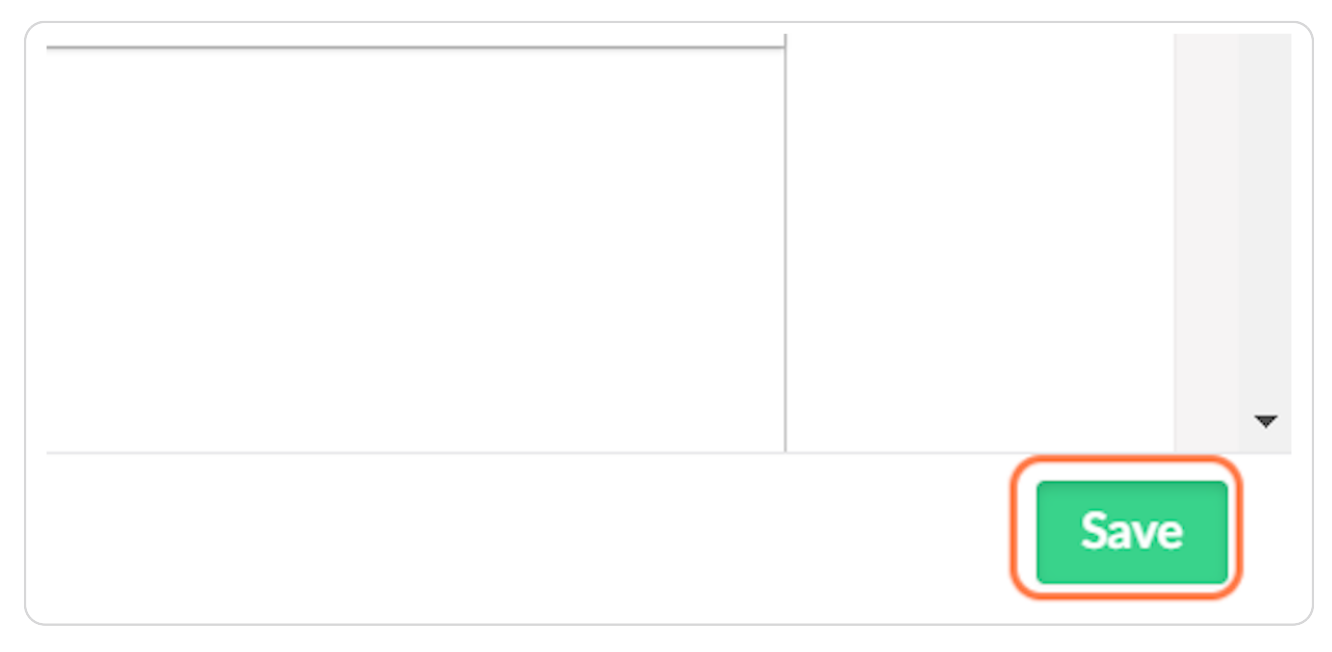

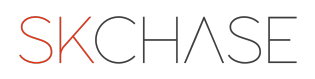

## Activate the gift in the STATUS tab

 $\cdot\,$  By default, after you have moved it, the gift is "inactive" (i.e. will not be visible on your website)

- Go to the STATUS tab to activate the gift
- Click the ACTIVE toggle ON to activate the gift

| Details          | Status                    |   |  |
|------------------|---------------------------|---|--|
| Active           |                           | × |  |
| Determines w     | hether the                |   |  |
| inactive, the ve | or not. If<br>oucher will |   |  |
| not be displaye  | ed on any                 |   |  |
| sites where thi  | is catalogue is           |   |  |
| ho hu dod        |                           |   |  |

#### **STEP 14**

## **Click on SAVE**

Don't forget to save your changes!

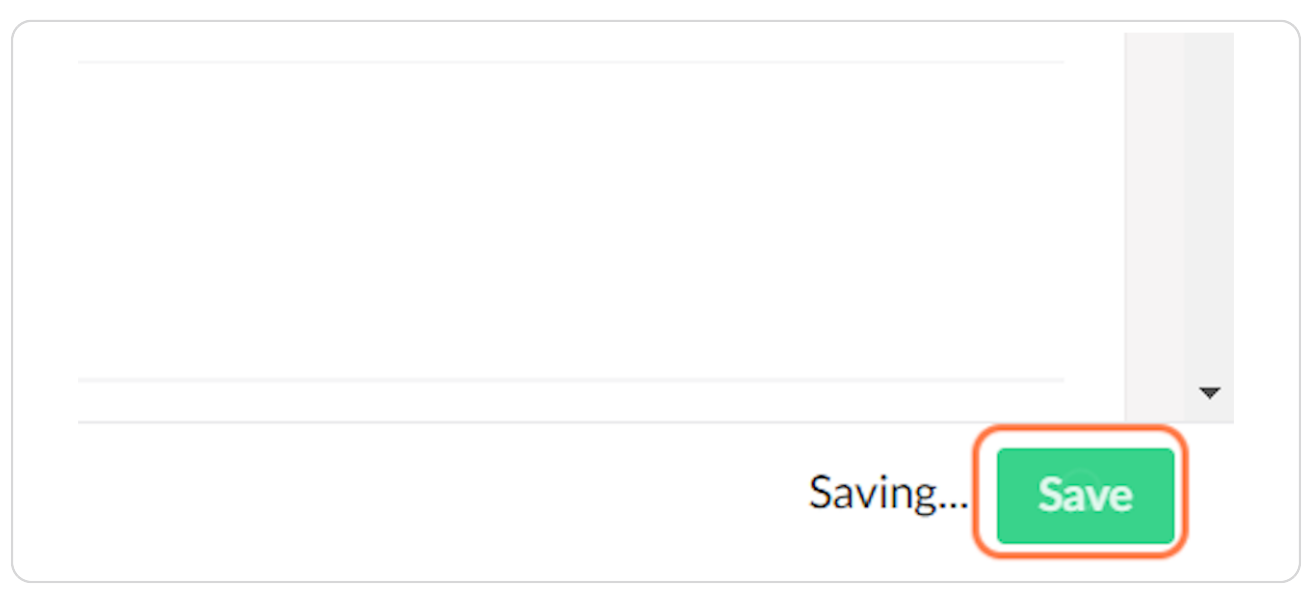

SKCH/SE